# **DIGITALISERING AV BILAG**

Desktop

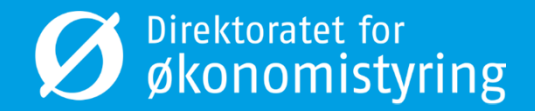

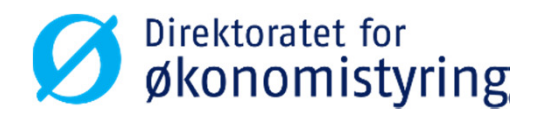

## Mottaksregistrering

Desktop

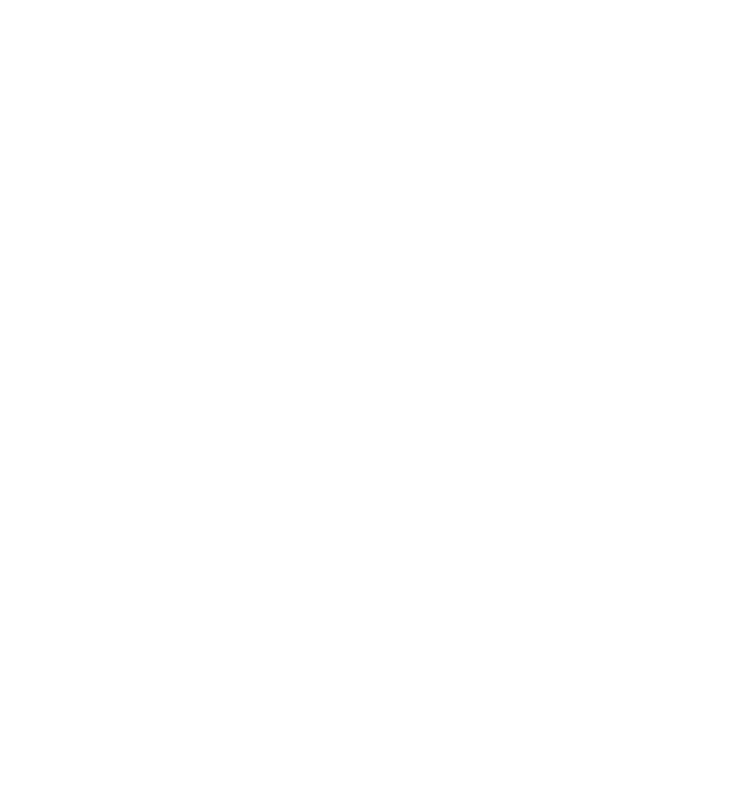

### Mottaksregistrering av hovedbokbilag

- Bilag mottaksregistreres under menypunktet «Mottaksregistrering av hovedbokstransaksjoner».
- Bilagsart AH velges automatisk.

| Meny 🃮                                        | AH - 1       | lovedbokst   | oilag på flyt ×   |           |                |           |            |        |          |                       |                 |                           |                | 4 Þ 🗙               |
|-----------------------------------------------|--------------|--------------|-------------------|-----------|----------------|-----------|------------|--------|----------|-----------------------|-----------------|---------------------------|----------------|---------------------|
| FS - Direktoratet for økonomistyring DFØ      | Utligne Byt  | t posterings | runde Parkering - | Mal - Tek | at Beskrivelse | Endre avg | ift 100% N | y kurs | Endre re | skontro info Periodis | ering Avsetning | Ompostering Bytt ut firma | 😴 i Ny kobling | Organiser koblinger |
| Menypunkter                                   | Periode 2016 | 10 Bilagsd   | ato 14.10.2016    | Bilagsnr  |                |           | Bankgin    | • •    |          |                       |                 |                           |                |                     |
| Egne menyer                                   | ,<br>        |              |                   |           | -              |           |            | _      |          |                       |                 |                           |                |                     |
| 🕀 🙆 Agresso Felles                            | Konto        |              |                   |           |                |           |            |        |          |                       |                 |                           | AV AS Val      | Valutabeløp         |
| 😑 🗁 Agresso Økonomi                           |              |              |                   |           |                |           |            |        |          |                       |                 |                           |                |                     |
| E 🗁 Hovedbok                                  | Kontering    |              |                   |           |                |           |            |        |          |                       |                 |                           |                |                     |
| E C Registrering                              |              |              |                   |           |                |           |            |        |          |                       |                 |                           |                |                     |
| Mottaksregistrering av hovedbokstransaksjoner |              |              |                   |           |                |           |            |        |          |                       |                 |                           |                |                     |
| Bilagsregistrering                            |              |              |                   |           |                |           |            |        |          |                       |                 |                           |                |                     |
| Postering av attesterte fakturaer             | Antal        |              |                   | Verdi     |                |           | 1.00       |        |          | NOK 0.                | 0000000         | 0.00                      |                |                     |
| Reversering                                   |              |              |                   | (Crui     | 1              |           |            |        |          | 1000                  |                 | 0,00                      |                |                     |
| H Bilagsjournaler                             | Valutadato   |              |                   |           |                |           |            |        |          | MVA                   |                 | 0,00                      |                |                     |
| Berning                                       | Tekst        |              |                   |           |                |           |            |        |          |                       |                 |                           |                |                     |
| Rapporter                                     |              |              |                   |           |                |           |            |        |          |                       |                 |                           |                |                     |
|                                               | Supplier ID  |              |                   |           |                |           |            |        |          |                       |                 |                           |                |                     |
|                                               | Coppine 10   |              |                   |           |                |           |            |        |          |                       |                 |                           |                |                     |
| Bastabalactring                               |              |              |                   |           |                |           |            |        |          |                       |                 |                           |                |                     |
| Automatostaringer                             | Fakturanumme | 1            |                   |           |                |           |            |        |          |                       |                 |                           |                |                     |
|                                               |              |              |                   |           |                |           |            |        |          |                       |                 |                           |                |                     |
| + Ca Årsavslutning                            |              |              |                   |           |                |           |            |        |          |                       |                 |                           |                |                     |
| + Avsterming interimskonti                    |              |              |                   |           |                |           |            |        |          |                       |                 |                           |                |                     |
| 🕂 🧰 Periodisk bilag                           |              |              |                   |           |                |           |            |        |          |                       |                 |                           |                |                     |
| + Ca Leverandørreskontro                      | W            | Konto        | Dim 1             | Dim 2     | Dim 3          | Dim 4     | Dim 5      | AV     | AS Val   | Registrert helen      | Relan           | Betalingsref              | Tekst          | SR                  |
| Kundereskontro                                | 1 1 1        | nomo         | Unit X            | Dim 2     | Units          | Dini 4    | Unit 5     |        | 10 10    | negotient beibp       | оснор           | betaingster               | TCKA           | 5 K 1               |
| 🗄 🗁 Anleggsverdiregnskap                      |              |              |                   |           |                |           |            | -      |          |                       |                 |                           |                |                     |
| Kontantregnskap                               |              |              |                   |           |                |           |            |        |          |                       |                 |                           |                |                     |
| 🕀 🗁 Avtaleregnskap                            |              |              |                   |           |                |           |            |        | _        |                       |                 |                           |                |                     |
| 🕀 🗁 Bankavstemming                            | 4            |              |                   |           |                |           |            |        |          |                       |                 |                           |                | 2.000               |
| 😟 🗀 Import fra forsystemer                    | 5            |              |                   |           |                |           |            |        |          |                       |                 |                           |                |                     |
| 🕀 🗀 Agresso Prosjekt                          | Σ□           |              |                   |           |                |           |            |        |          |                       |                 |                           |                |                     |

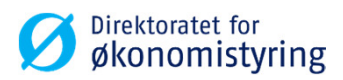

### Mottaksregistrering av hovedbokbilag

- Aktuell periode og dagens dato velges automatisk, men dette kan endres ved behov.
- Konto er obligatorisk og tilhørende konteringsregel er bestemmende for videre utfylling.
- Feltene som kommer opp er felter som enten <u>kan</u> eller <u>må</u> fylles ut.
- Dialogbokser dukker opp ved feil eller ugyldige verdier.

| - HA 🛃       | lovedboksbila   | g på flyt ×  |              |               |                |               |                  |                    |                    |                          |                            |                       |           |             | 4 Þ 🗙                     |
|--------------|-----------------|--------------|--------------|---------------|----------------|---------------|------------------|--------------------|--------------------|--------------------------|----------------------------|-----------------------|-----------|-------------|---------------------------|
| Utligne Byt  | t posteringsrur | de Parkering | g• Mal• Teks | t Beskrivelse | Endre avgift   | 100% Ny       | kurs Endre re    | skontro info Perio | disering Avsetning | Ompostering Bytt ut firm | Dokumenter til registrerin | g Arbeidsflyttransaks | joner     | 🚆 Ny koł    | oling Organiser koblinger |
| Periode 2016 | 10 Bilagsdato   | 19.10.2016   | 5 Bilagsnr   | 0             |                | Bankgiro      | •                |                    |                    |                          |                            |                       |           |             |                           |
| Konto        | Kosts           | ted          | Prosjekt     | Aktiv         | Карро          | ost           | Fnr              | Lønnart            |                    |                          |                            |                       |           | AV AS V     | al Valutabeløp            |
| 2997         | 32112           |              |              |               | 716010         |               |                  |                    |                    |                          |                            |                       |           | 0 NC        | OK 0,00                   |
| Kontering    |                 |              | (C)          |               |                |               |                  |                    |                    |                          |                            |                       |           |             |                           |
| Interimskon  | to inn- og utbe | talinger (SK | (5)          |               |                |               |                  |                    |                    |                          |                            |                       |           |             |                           |
|              |                 |              |              |               |                | _             |                  | _                  |                    |                          |                            |                       |           |             |                           |
| Antal        | 0               | _            | Verdi        |               | 0,00           |               |                  | NOK                | 1,00000000         | 0,00                     |                            |                       |           |             |                           |
| Valutadato   | 19.10.2016      |              |              | UNIT4 Agres   | so - Milestone | 4             |                  | ×                  |                    | 0,00                     |                            |                       |           |             |                           |
| lekst        |                 |              |              |               |                |               |                  |                    |                    |                          |                            |                       |           |             |                           |
| Supplier ID  |                 | _            |              |               | enreno verdier | o 22112 fin   | ner ikke for he  | area C1            |                    |                          |                            |                       |           |             |                           |
|              |                 |              |              |               | regrepsverurer | II JEITE IIII | ites inke for be | grep cr.           |                    |                          |                            |                       |           |             |                           |
| Fakturanumme | r I             |              |              |               |                |               |                  |                    |                    |                          |                            |                       |           |             |                           |
|              |                 |              |              |               |                |               |                  | ок                 |                    |                          |                            |                       |           |             |                           |
|              |                 |              |              | -             |                |               |                  |                    |                    |                          |                            |                       |           |             |                           |
|              |                 |              |              |               |                |               |                  |                    |                    |                          | -                          |                       |           |             |                           |
| W            | Konto           | Dim 1        | Dim 2        | Dim 3         | Dim 4          | Dim 5         | AV AS Val        | Registrert belø    | p Beløp            | Betalingsref             | Tekst                      | S                     | R Resk.nr | Valutabeløp | Kurs                      |
|              |                 |              |              |               |                |               |                  |                    |                    |                          |                            |                       |           |             |                           |
| 3 🗆          |                 |              |              |               |                |               |                  |                    |                    |                          |                            |                       |           |             |                           |
| 4            |                 |              |              |               |                |               |                  |                    |                    |                          |                            |                       |           |             |                           |
| 5            |                 |              |              |               |                |               |                  | 0                  | 00 0               | 00                       |                            |                       | 1. I.     | 0.00        |                           |
| 2 []         |                 |              |              |               |                |               |                  | 0                  | ,00 (              | ,,00                     |                            |                       |           | 0,00        |                           |

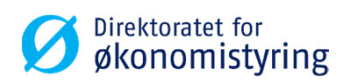

### Søkemuligheter i registreringsbildet

- Stå i feltet du vil søke i og trykk F9 felthjelp.
- I søkebildet kan du begrense søket ved å skrive \* foran eller bak deler av begrepet.
- Trykk F7 søk for å kjøre søket.
- I eksempelet over trykket vi F9 felthjelp da vi sto i feltet «Koststed». Deretter har vi søkt på 2\* og får da opp alle koststeder som starter med 2.

| Beg.verdi | BEGREP   | Per.til                               | Rel.verdi | Beskrivelse | S |
|-----------|----------|---------------------------------------|-----------|-------------|---|
|           | KOSTSTED |                                       |           |             | N |
|           |          |                                       |           |             |   |
|           |          |                                       |           |             |   |
|           |          |                                       |           |             |   |
|           |          |                                       |           |             |   |
|           |          |                                       |           |             |   |
|           |          |                                       |           |             |   |
|           |          |                                       |           |             |   |
|           |          |                                       |           |             |   |
|           |          |                                       |           |             |   |
|           |          |                                       |           |             |   |
|           |          |                                       |           |             |   |
|           |          |                                       |           |             |   |
|           |          |                                       |           |             |   |
|           |          | · · · · · · · · · · · · · · · · · · · |           |             |   |

| Op | SAH - Hoved | boksbilag på fl<br>Ny kobling | yt 🗡 💽<br>Organise | Felthjelp | AH - Hovedboksbil ×                      |   |
|----|-------------|-------------------------------|--------------------|-----------|------------------------------------------|---|
|    | Beg.verdi   | BEGREP                        | Per.til            | Rel.verdi | Beskrivelse                              | S |
| ?  | 2*          | KOSTSTED                      | 0                  |           |                                          | N |
| 1  | 2020        | KOSTSTED                      | 209912             |           | Seksjon applikasjonsforvaltning (RA-APP) | Ν |
| 2  | 2021        | KOSTSTED                      | 209912             |           | Viderefakturering EFB (RA-APP)           | Ν |
| 3  | 2025        | KOSTSTED                      | 209912             |           | RA-APP E-handel                          | Ν |
| 4  | 2030        | KOSTSTED                      | 209912             |           | RA Fakturabehandling (RA FB)             | Ν |
| 5  | 2035        | KOSTSTED                      | 209912             |           | Seksjon for EFB Trondheim                | Ν |
| 6  | 2040        | KOSTSTED                      | 209912             |           | RA Regnskapsbehandling (RA RB)           | Ν |
| 7  | 2050        | KOSTSTED                      | 209912             |           | RA Seksjon for fagstøtte (RA SFS)        | Ν |
| 8  | 2070        | KOSTSTED                      | 209912             |           | RA Kundesenter (RA KS)                   | Ν |
| 9  | 2080        | KOSTSTED                      | 209912             |           | Regnskapsavdelingen (RA) stab            | Ν |
| 10 | 2081        | KOSTSTED                      | 209912             |           | Tiltak satsingsområde RA                 | Ν |
| 11 | 2085        | KOSTSTED                      | 209912             |           | RA stab E-handel                         | Ν |
| 12 | 2099        | KOSTSTED                      | 209912             |           | SRS RA                                   | Ν |
| 13 | 2120        | KOSTSTED                      | 201607             |           | Seksjon Tromsø (RA-TRO)                  | Ν |
| 14 | 2180        | KOSTSTED                      | 201609             |           | Kontorsted Tromsø adm                    | Ν |
| 15 | 2220        | KOSTSTED                      | 209912             |           | Seksjon Trondheim (RA - TRH)             | Ν |
| 16 | 2280        | KOSTSTED                      | 209912             |           | RA - fellestjenester                     | Ν |
| 17 | 2220        | KOSTSTED                      | 200012             |           | Selvion Staupneer (PA STA)               | N |

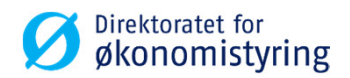

### Legge til vedlegg

• Klikk på dokument-ikonet.

- Du kommer da til arkfanen «Dokumentarkiv».
- Høyreklikk på «Vedlegg til hovedboksbilag på flyt» og velg «Legg til eksisterende dokument».

| Verktøy Vi  | ndu Hjelp      |              |           |           |             |            |           |        |         |                        |                    |                          |              |                     |
|-------------|----------------|--------------|-----------|-----------|-------------|------------|-----------|--------|---------|------------------------|--------------------|--------------------------|--------------|---------------------|
| 57   🛄   Lu | Σ 🗈 🗯          |              | 🐞 i ሩ     | •         |             |            |           | -      |         |                        |                    |                          |              |                     |
| AH -        | Hovedboksb     | ilag på flyt | ×         |           |             |            |           |        |         |                        |                    |                          |              | ∢ ⊳ ×               |
| Utligne By  | tt posteringsr | unde Park    | ering • M | al • Teks | Beskrivelse | Endre avgi | ft 100% N | y kurs | Endre r | eskontro info Periodis | ering Avsetning Or | mpostering Bytt ut firma | 2 Ny kobling | Organiser koblinger |
| Periode 201 | 610 Bilagsda   | to 14.10     | .2016     | Bilagsnr  | 0           |            | Bankgir   | • •    |         |                        |                    |                          |              |                     |
|             |                |              |           |           |             |            |           |        |         |                        |                    |                          |              |                     |
| 2997        | KO             | ststed       | Prosje    | ekt       | AKtiv       | 716010     | opost     | 1      | nr      | Lønnart                |                    |                          | 0 NOK        | Valutabeløp<br>0.00 |
| Kontering   |                |              |           | _         |             |            |           |        |         |                        |                    |                          |              | -,                  |
| Interimskor | ito inn- og ul | betalinger   | (SRS)     | Veel      | _           |            |           |        |         |                        |                    |                          |              |                     |
| Valutadato  |                |              |           | veral     | 1           |            | ,00       |        |         |                        |                    | 0,00                     |              |                     |
| Tekst       | 14.10.2016     | -            |           |           |             |            | _         |        |         | PIVA .                 | J                  | 0,00                     |              |                     |
|             |                |              |           |           |             |            |           |        |         |                        |                    |                          |              |                     |
| Supplier ID |                |              |           |           |             |            |           |        |         |                        |                    |                          |              |                     |
| Fakturanumm | er             |              |           |           |             |            |           |        |         |                        |                    |                          |              |                     |
|             | ·              |              |           |           |             |            |           |        |         |                        |                    |                          |              |                     |
|             |                |              |           |           |             |            |           |        |         |                        |                    |                          |              |                     |
| w           | Konto          | Dim          | L C       | Dim 2     | Dim 3       | Dim 4      | Dim 5     | AV     | AS Va   | Registrert beløp       | Beløp              | Betalingsref             | Tekst        | S R I               |
| 1           |                |              |           |           |             |            |           |        |         |                        |                    |                          |              |                     |
| 2           |                |              |           |           |             |            |           |        | _       |                        |                    |                          |              |                     |
| 3           |                |              |           |           |             |            |           | ++     |         |                        |                    |                          |              |                     |
| 5 0         |                |              |           |           |             |            |           |        |         |                        |                    |                          |              |                     |
| Σ□          |                | -            |           |           |             |            |           |        |         | 0,00                   | 0,00               |                          |              |                     |
|             |                |              |           |           |             |            |           |        |         |                        |                    |                          |              |                     |
|             |                |              |           |           |             |            |           |        |         |                        |                    |                          |              |                     |
| Verk        | av Vindu       | Hielp        |           |           |             |            |           |        |         |                        |                    |                          |              |                     |

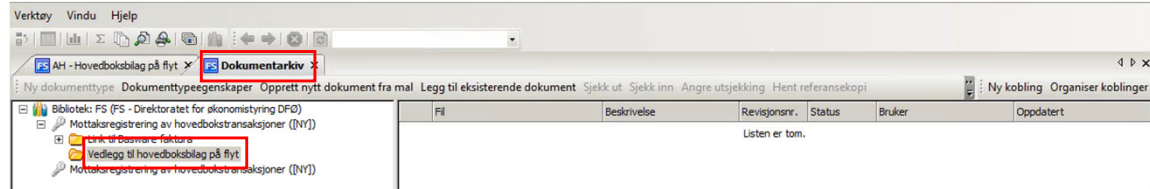

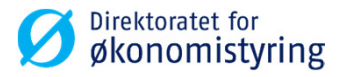

### Legge til vedlegg

 Klikk på «Bla gjennom…» og hent frem filen du ønsker å legge ved.

| 📧 AH - Hovedbokabilag på fiyt 🗙 📧 Dokumentarkiv 🏏 📧 Legg til eksisterende dokum 🗙 | 4 ▷ × |
|-----------------------------------------------------------------------------------|-------|
| Ny kobling Organiser koblinger                                                    |       |
| Dokumenttype HB Vedlegg til hovedbokabilag på flyt Bla gjennom                    |       |
| Bruk samme indeksiverdier for alle dokumenter                                     |       |
| Bane Fil Beskrivelse Revisjonskommentar Firma Bilagsnummer                        |       |

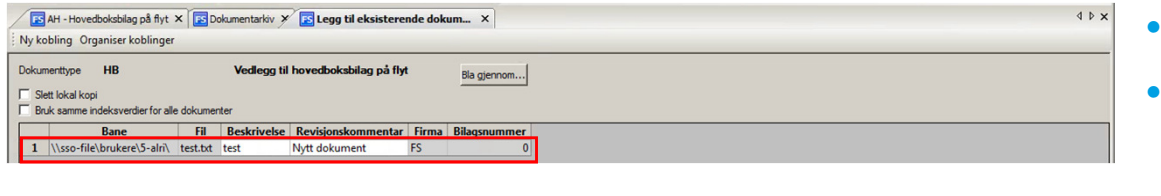

- Filen vises som i bildet til venstre.
- Trykk F12 for å lagre når du har hentet opp alle filene du ønsker som vedlegg.

Dokumentarkivet kan nå lukkes.

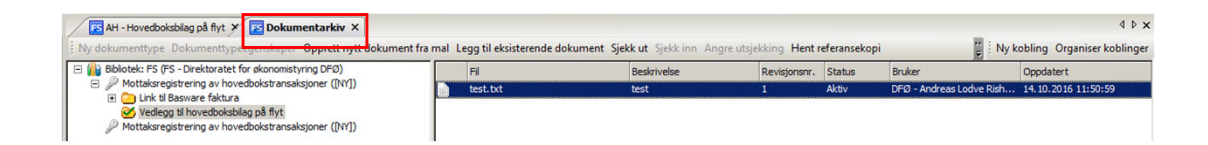

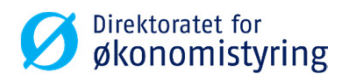

### Mottaksregistrering av hovedbokbilag

- Fyll ut nødvendig informasjon.
- Ved korrigering/ompostering bør det i tekstfeltet henvises til opprinnelig bilag. Dette av hensyn til sporbarhet.
- F11 behold linje.
- F12 sluttlagrer.
- Ved sluttlagring tildeles et bilagsnummer.

| AH - Hov         | edboksbilag på fly    | yt ×                |               |                     |                                 |                     |                                         |                      |                                 | 4 Þ 🗙            |
|------------------|-----------------------|---------------------|---------------|---------------------|---------------------------------|---------------------|-----------------------------------------|----------------------|---------------------------------|------------------|
| Utligne Bytt p   | osteringsrunde Pa     | rkering • Mal • Tek | st Beskrivels | e Endre avgift 100% | Ny kurs Endre re                | eskontro info Perio | disering Avsetning Om                   | postering Bytt ut fi | rma 🚆 Ny kobling Org            | aniser koblinger |
| Periode 201610   | Bilagsdato 14.1       | 10.2016 Bilagsnr    | 0             | Bank                | giro 💌                          |                     |                                         |                      |                                 |                  |
| Konto            | Koststed              | Prosjekt            | Aktiv         | Kappost             | Fnr                             | Lønnart             |                                         |                      | AV AS Val V                     | /alutabeløp      |
| 2997             | 2020                  |                     |               | 716010              |                                 |                     |                                         |                      | 0 NOK                           | 0,00             |
| Kontering        |                       |                     |               |                     |                                 |                     |                                         |                      |                                 |                  |
| Interimskonto    | inn- og utbetalinge   | er (SRS)            |               |                     |                                 |                     |                                         |                      |                                 |                  |
| Norske kroner    |                       |                     |               |                     |                                 |                     |                                         |                      |                                 |                  |
| Antall [7        |                       | Verdi               |               | 0.00                |                                 | NOK                 | 1.00000000                              | 0.00                 |                                 |                  |
| Valutadato       | 4 10 2016             |                     | 1             | 0,00                |                                 | MVA                 | ,,,,,,,,,,,,,,,,,,,,,,,,,,,,,,,,,,,,,,, | 0,00                 |                                 |                  |
| Talat I          | 4.10.2016             |                     |               |                     |                                 |                     | 1                                       | 0,00                 |                                 |                  |
| Tekst JC         | impostering bilag xxx | oxxx, test          |               |                     |                                 |                     |                                         |                      |                                 |                  |
| Supplier ID      |                       |                     |               |                     |                                 |                     | at                                      |                      |                                 |                  |
|                  |                       |                     |               | UNIT4 Agresso       | <ul> <li>Milestone 4</li> </ul> | ×                   | 9                                       |                      |                                 |                  |
| Fakturanummer    |                       |                     |               |                     |                                 |                     |                                         |                      |                                 |                  |
| r artanan anning |                       |                     |               | <b>A</b> .          |                                 |                     |                                         |                      |                                 |                  |
|                  |                       |                     |               | Trans               | aksjonsnumme                    | r 20000075.         |                                         |                      |                                 |                  |
|                  |                       |                     |               |                     |                                 |                     |                                         |                      |                                 |                  |
|                  |                       |                     |               |                     |                                 |                     | 1                                       |                      |                                 |                  |
| w                | Konto Dim             | 1 Dim 2             | Dim 3         |                     |                                 | OK                  | Beløp                                   | Betalingsref         | Tekst                           | S R              |
| 1 🛛 2997         | 2020                  |                     |               |                     |                                 |                     | 1,00                                    |                      | Ompostering bilag xxxxxxx, test |                  |
| 2 2997           | 2020                  |                     |               | 716010              | 0 NO                            | -1,0                | -1,00                                   |                      | Ompostering bilag xxxxxx, test  |                  |
| 3 []             |                       |                     |               |                     |                                 |                     |                                         |                      |                                 |                  |
| 4                |                       |                     |               |                     |                                 |                     |                                         |                      |                                 |                  |
|                  |                       |                     | -             |                     |                                 | 0.0                 | 0.00                                    |                      |                                 |                  |
|                  |                       |                     |               |                     |                                 | 0,0                 | 0,00                                    |                      |                                 |                  |

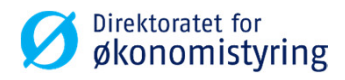

### Parkering av bilag

- Under mottaksregistrering av bilag har du mulighet til å parkere bilaget.
- Parkerte bilag kan hentes opp igjen senere. På den måten slipper du å legge inn alle linjene på bilaget på nytt.
- Trykk på «Parkering» og velge «Parker» for å parkere et bilag.
- Fyll inn en beskrivelse av bilaget og trykk «OK».
- En ny dialogboks dukker opp og bilaget tildeles et parkeringsnummer.

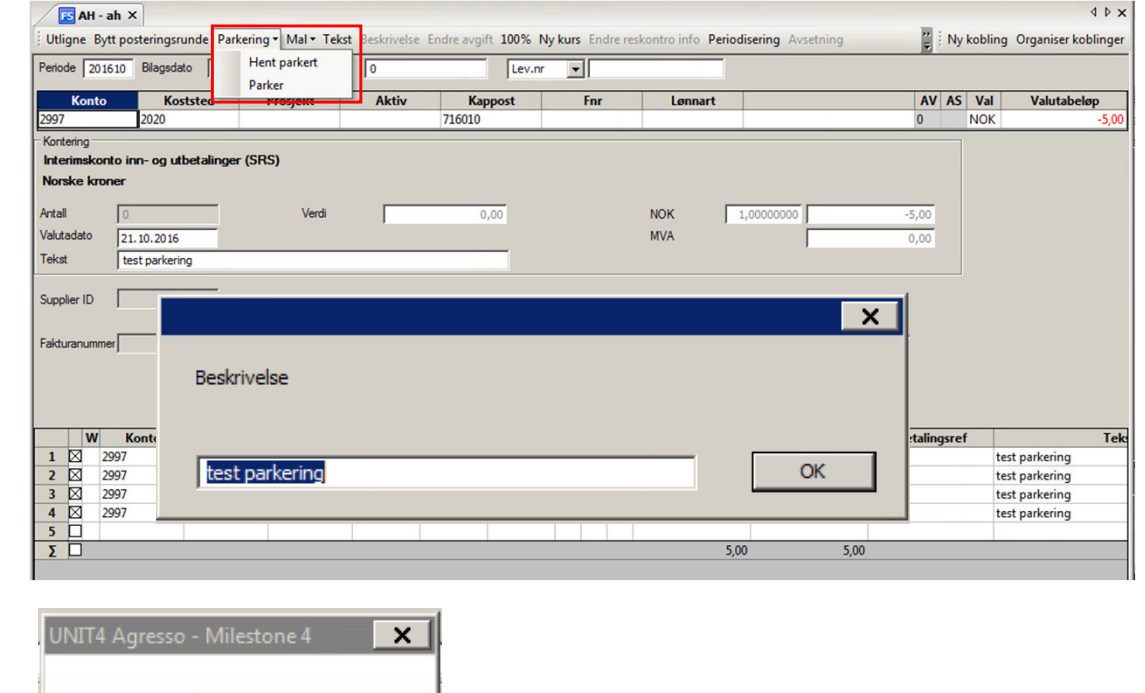

Parkering nummer '19'

OK

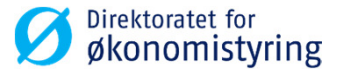

### Parkering av bilag

- Gå til «Mottaksregistrering av hovedbokstransaksjoner» for å hente opp bilaget igjen.
- Trykk «Parkering» og «Hent parkert».
- Trykk F7 søk for å hente opp din brukers parkerte bilag.
- I den øverste (grå) linjen kan du legge til eller fjerne søkekriterier.

| · Opp | S AH | -ah 🗡 🗗<br>Mal 🕴 Ny | <mark>s Hent park</mark><br>/ kobling Or | rganiser | coblinger      |   |
|-------|------|---------------------|------------------------------------------|----------|----------------|---|
|       | BK   | Bilagsnr            | Oppdatert                                | Bruker   | Beskrivelse    |   |
| ?     | Р    |                     |                                          | R.ALRI   |                | L |
| 1     | Ρ    | 19                  | 21.10.2016                               | R.ALRI   | test parkering |   |

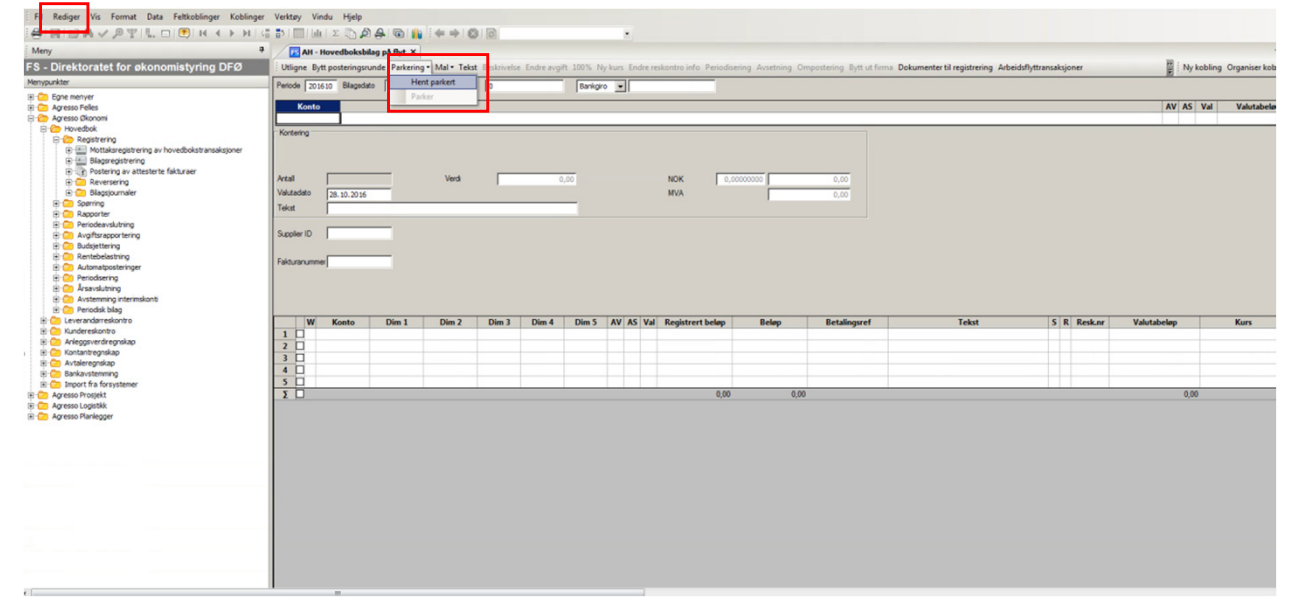

 For å slette et parkert bilag markerer du linjen og velger «Rediger» og «Slett».

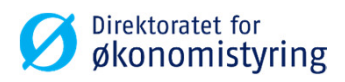

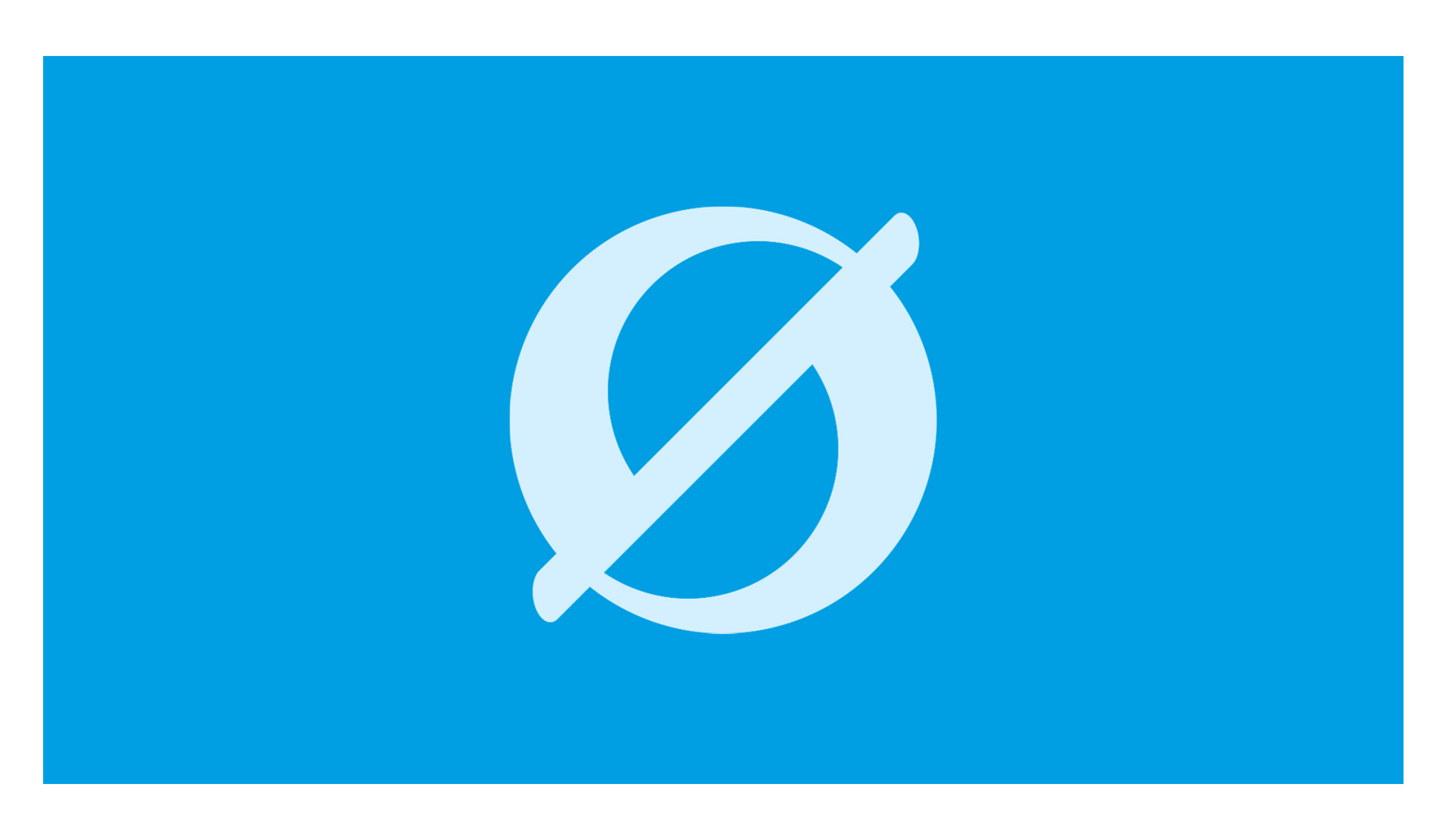

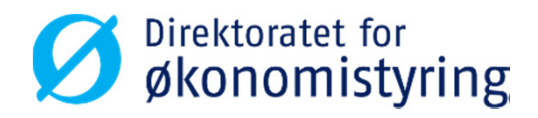

### Attestere/godkjenne et bilag

Desktop

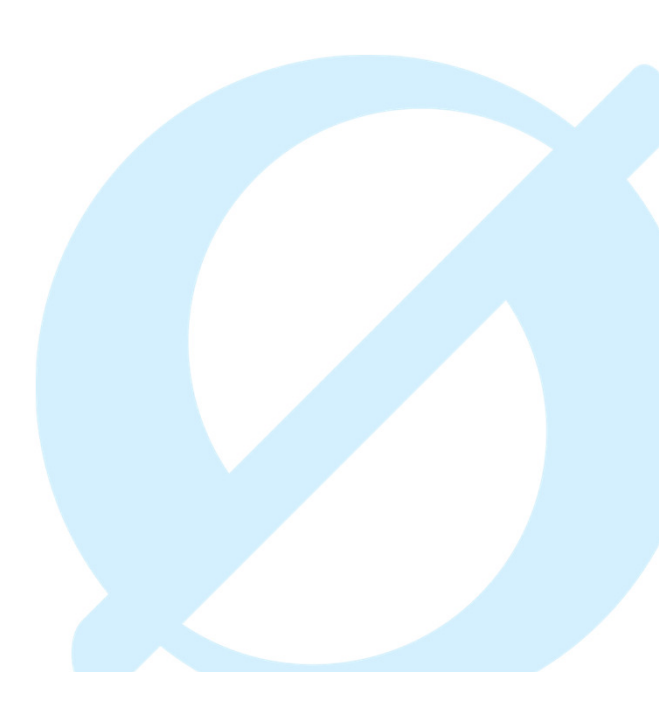

### Attestere/godkjenne oppgave

- Attestant/Godkjenner finner sin oppgave i UBW-Agresso.
- Oppgavene samler seg i bolker ut fra hvilket trinn de befinner seg på.
- I dette eksemplet har vedkommende en oppgave til attestering og en oppgave til godkjenning.
- Dobbeltklikk på en linje for å åpne oppgave(r) på ønsket trinn.

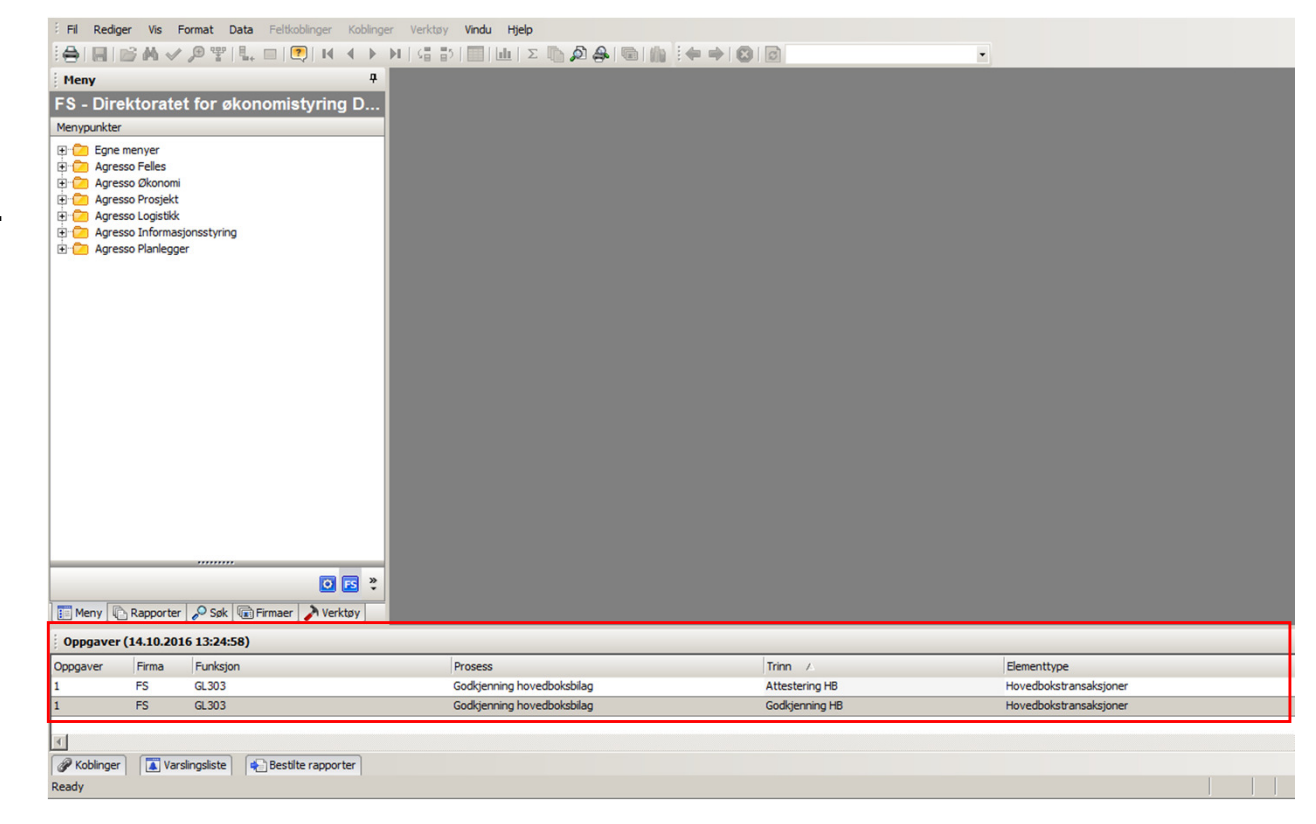

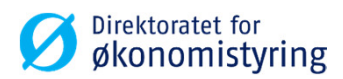

### Attestere/godkjenne oppgave

- Alle oppgavene du har på valgt trinn vises i bokser til venstre i bildet.
- Trykk på boksen du ønsker å se nærmere på. Detaljer om bilaget vil vises i høyre del av vinduet.
- Bare fem oppgaver vises pr side. Har du mer enn fem oppgaver til behandling på samme trinn, vil disse vises på neste side. Manøvrer mellom sidene ved hjelp av pilene i bunnen av bildet.
- Hak av i oppgaveboksen til den oppgaven du ønsker å behandle.
- Alle synlige poster kan markeres ved å sette hake i «Velg alle synlige poster». Dette gir deg mulighet til å avvise eller godkjenne alle samtidig.

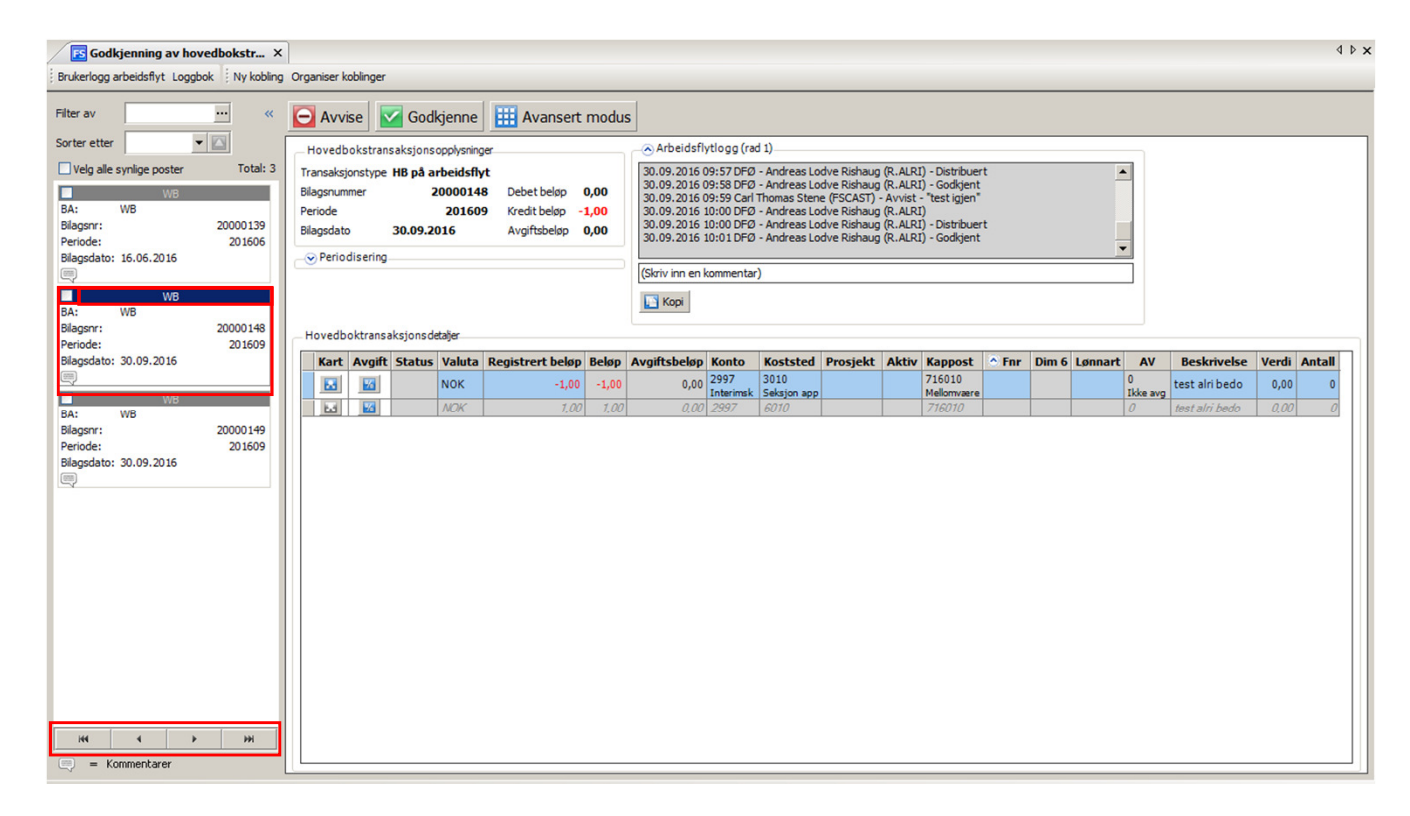

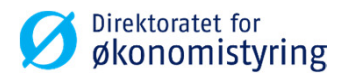

### Attestere/godkjenne oppgave

- **Avvise**. Kommentar må legges inn ved avvisning. Ved avvisning går oppgaven tilbake til attestant for endring, uavhengig av hvilket trinn du behandler oppgaven på.
- Godkjenne. Oppgaven går videre til godkjenner eller til bokføring, avhengig av hvilket trinn du behandler oppgaven på.
- Avansert modus. Gir flere valg for behandling av oppgaven.

| Godkienning av hovedbokstr ×                              |                                                                                                    |                      |                    |             |       |         |             |       | 4 Þ 🗙 |
|-----------------------------------------------------------|----------------------------------------------------------------------------------------------------|----------------------|--------------------|-------------|-------|---------|-------------|-------|-------|
| Brukerlogg arbeidsflyt Loggbok Ny kobling                 | Organiser koblinger                                                                                                    |                      |                    |             |       |         |             |       |       |
| Filter av  Sorter etter Velg alle synlige poster Total: 0 | Avvise Godkjenne III /                                                                                                    | Avansert modus       |                    |             |       |         |             |       |       |
|                                                           | Hovedbakstransaksjonsopolysninger<br>Translationstype<br>Blagsnumpe<br>Perode Kredit belop<br>Blagsdatu<br>⊗ Periodisering<br>Hovedbaktransaksjonsdetøjer | Arbeidsflytlogg (rad | 0                  |             |       |         |             |       |       |
|                                                           | Kart Avgift Status Valuta                                                                                                    | Registrert beløp     | Belop Avgiftsbelop | Konto Dim 1 | Dim 2 | Dim 3 D | 9im 4 Dim 5 | Dim 6 | Dim 7 |

| Hoveodoktransaksjonsottajer                                                                                                    | .2016 | Hovedboktr | ansaksjonsde | etaljer |                  |     | Корі         |       |          |          |       |         |     |       |         |      |             |       |      |
|----------------------------------------------------------------------------------------------------|-------|------------|--------------|---------|------------------|-----|--------------|-------|----------|----------|-------|---------|-----|-------|---------|------|-------------|-------|------|
| Kart Avgift Status Valuta Registrert beløp ^ B., Avgiftsbeløp Konto Koststel Prosjekt Aktiv Kappost Fin Din 6 Lønnart AV Beskrivelse |       | Kart Av    | pift Status  | Valuta  | Registrert beløp | С В | Avgiftsbeløp | Konto | Koststed | Prosjekt | Aktiv | Kappost | Fnr | Dim 6 | Lønnart | t AV | Beskrivelse | Verdi | Anta |

 Oppgaven er behandlet, ingen flere oppgaver på dette trinnet.

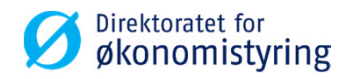

### **Oppgave med og uten vedlegg**

Oppgave uten vedlegg

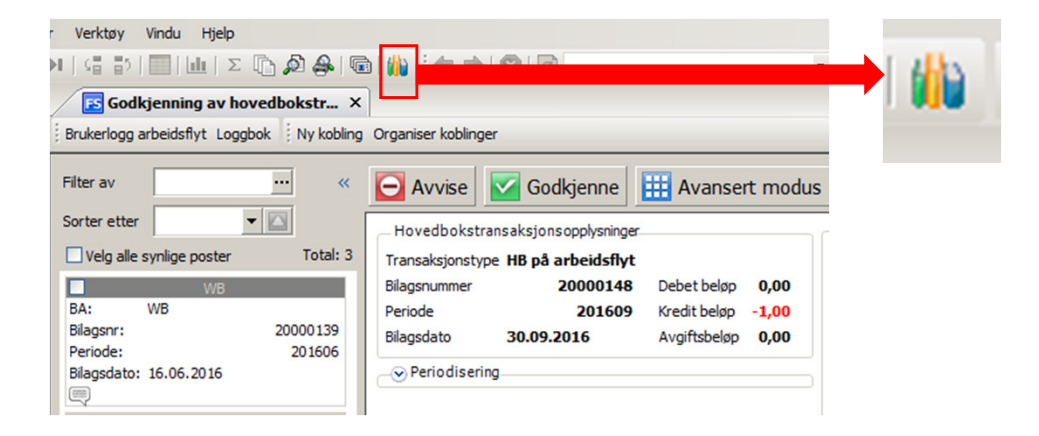

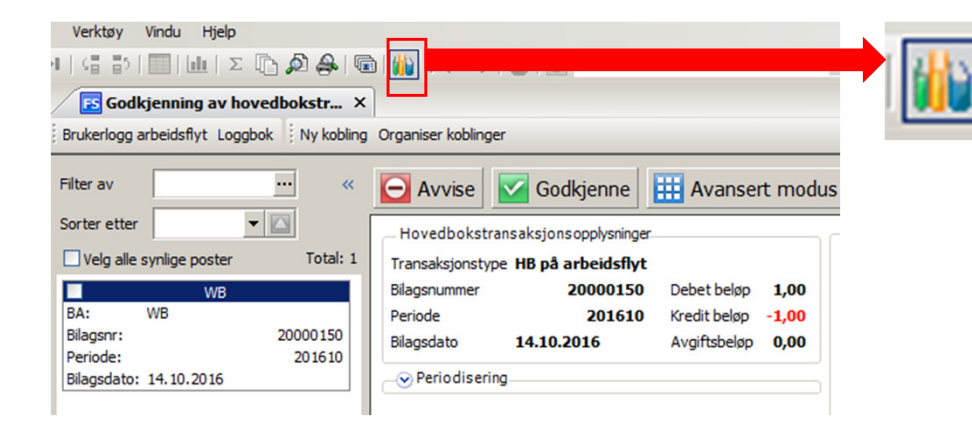

- Oppgave med vedlegg.
- Klikk på ikonet for å få opp vedlegget.

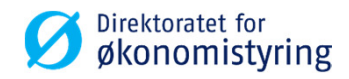

#### **Avansert modus**

- Avansert modus gir mulighet til å behandle enkeltlinjer i bilag.
- Hak av linjen du ønsker å behandle, og velg «Avvise» eller «Godkjenne» nede til venstre.

| rav … «                                                          | Avvise                                               | Go Go                             | dkjenne                           | Enk                 | el modus              |                         |                 |              |                        |          |       |                       |     |         |                |             |
|------------------------------------------------------------------|------------------------------------------------------|-----------------------------------|-----------------------------------|---------------------|-----------------------|-------------------------|-----------------|--------------|------------------------|----------|-------|-----------------------|-----|---------|----------------|-------------|
| er etter  eig alle synlige poster Total: 1 WB WB conr.: 20000150 | Hovedboks<br>Transaksjons<br>Bilagsnummer<br>Periode | itransaksjor<br>type <b>HB på</b> | arbeidsflyt<br>20000150<br>201610 | Debet b<br>Kredit b | Hap 1,00<br>Hap -1,00 | Arbeidsf                | lytlogg (rad 1) |              |                        |          |       |                       | 1   |         |                |             |
| ode: 201610<br>jsdato: 14.10.2016                                | eriodise Periodise                                   | 14.10.                            | 2016                              | Avgiftsb            | elap 0,00             | (Skriv inn en           | kommentar)      |              |                        |          |       |                       |     |         |                |             |
|                                                                  | Hovedbokt                                            | ransaksjons                       | detaljer                          |                     |                       | [ Корі                  |                 |              |                        | 1        |       |                       |     |         |                |             |
|                                                                  | a 🗌                                                  | rt Avgift                         | Status                            | Valuta              | Registrert bel        | øp Beløp                | Avgiftsbeløp    | Konto        | Koststed               | Prosjekt | Aktiv | Kappost               | Fnr | Lønnart | AV             | Beskrivelse |
|                                                                  |                                                      |                                   | Godkjenne                         | NOK                 | 1                     | 1,00 1,00               | 0,00            | 477/         | Manufacture 17         |          |       | 710010                |     |         | all a second   | rest        |
|                                                                  |                                                      |                                   | Godkjenne<br>Avvise               | NOK                 | -1                    | 1,00 1,00<br>1,00 -1,00 | 0,00            | 2997<br>2997 | Kurskoststed 7<br>2020 |          |       | Mellomværen<br>716010 |     |         | Ikke avgi<br>0 | Test        |
|                                                                  |                                                      |                                   | Godkjenne<br>Avvise               | NOK                 | -1                    | ,00 1,00<br>,00 -1,00   | 0,00            | 2997         | Kurskontated 7<br>2020 |          |       | 716010<br>716010      |     |         | Ikke avgi<br>0 | Test        |

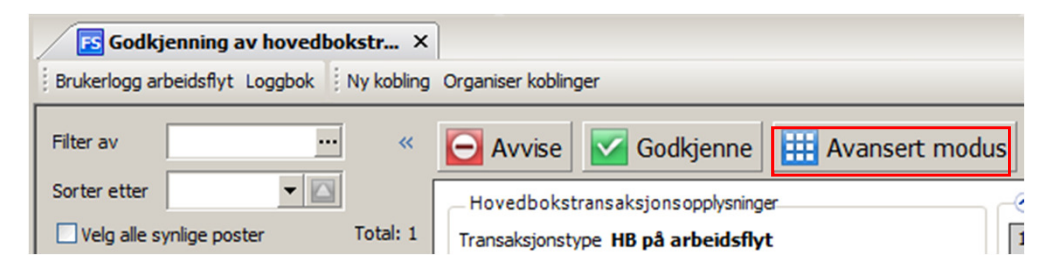

- Ved avvisning må det legges inn kommentar i kommentarfeltet.
- Trykk på «Lagre»-knappen for å lagre dine valg.
- Arbeidsflyten går videre for de postene som godkjennes, men bilaget vil ikke bli bokført før alle linjer i oppgaven er godkjent.

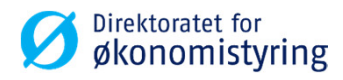

#### **Avvise**

• Kommentar må legges inn ved avvisning.

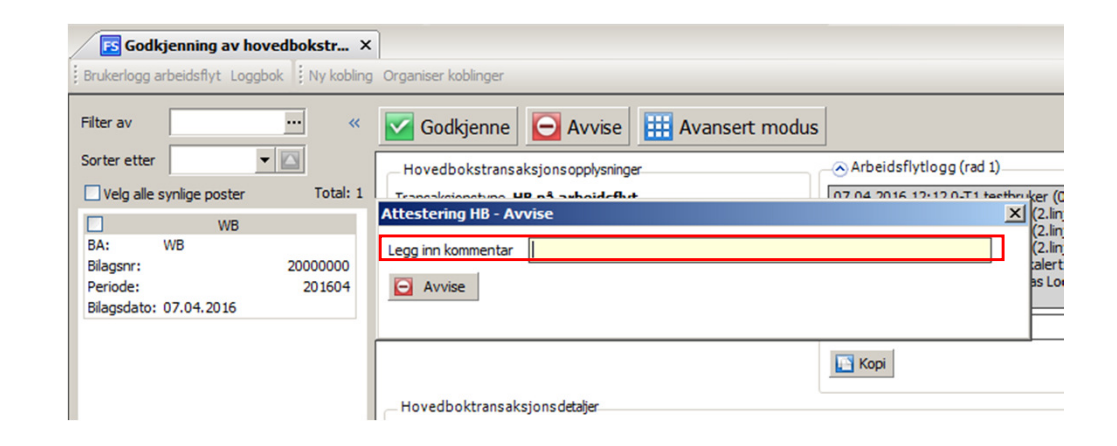

| er (14 | .10.2016 15:                | 15:32)                                                        |                                                                                                    |                                                                                                    |
|--------|-----------------------------|---------------------------------------------------------------|----------------------------------------------------------------------------------------------------|----------------------------------------------------------------------------------------------------|
| Firma  | Funksjon                    | Prosess                                                       | Trinn $ abla$                                                                                                    | Elementtype                                                                                                    |
| FS     | GL315                       | Godkjenning hovedboksbilag                                    | Endre hovedboksbilag                                                                                                    | Hovedbokstransaksjoner                                                                                                    |
| FS     | GL303                       | Godkjenning hovedboksbilag                                    | Attestering HB                                                                                                    | Hovedbokstransaksjoner                                                                                                    |
|        |                             |                                                               |                                                                                                    |                                                                                                    |
|        | er (14<br>Firma<br>FS<br>FS | er (14.10.2016 15::<br>Firma Funksjon<br>FS GL315<br>FS GL303 | Firma         Funksjon         Prosess           FS         GL315         Godkjenning hovedboksbilag           FS         GL303         Godkjenning hovedboksbilag | Firma         Funksjon         Prosess         Trinn         ∇           FS         GL315         Godkjenning hovedboksbilag         Endre hovedboksbilag           FS         GL303         Godkjenning hovedboksbilag         Attestering HB |

• En avvist oppgave legger seg som et eget trinn hos attestant.

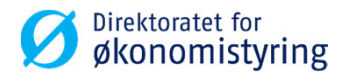

### Hvordan behandle en avvist oppgave

- Ved å dobbeltklikke på trinnet «Endring hovedboksbilag» får du opp bilaget i mottaksregistreringsvinduet.
- Klikk på «Kommentar til attestflyt». Kommentar fra attestant/godkjenner vil vises i dialogboks.

| 📧 WB        | - HB på  | arbeidsfly | /t ×          |                |                |           |                 |               |                   |             |               |             |            |                      |              |           |          |         |             |            |             |             |               | 4 Þ                    |
|-------------|----------|------------|---------------|----------------|----------------|-----------|-----------------|---------------|-------------------|-------------|---------------|-------------|------------|----------------------|--------------|-----------|----------|---------|-------------|------------|-------------|-------------|---------------|------------------------|
| Utligne B   | tt poste | ringsrunde | Parkering * N | 1al • Tekst Be | eskrivelse End | re avgift | 100% Ny kurs En | dre reskontro | info Periodiserin | g Avsetning | Ompostering I | Bytt ut fir | ma Dokumer | nter til registrerin | g Arbeidsfly | ttransaks | ioner Ko | ommenta | r til attes | flyt Manue | I distribus | jon Ny kobl | ing Organiser | koblinger              |
| Periode 2   | 01610    | Bilagsdato | 14.10.2016    | Bilagsnr       | 20000150       | )         | Lev.nr          | •             |                   |             |               |             |            |                      |              |           |          |         |             |            |             |             |               |                        |
| Kont        | 0        |            |               |                |                |           |                 |               |                   |             |               |             |            |                      |              |           |          |         |             |            |             | A           | AS Val        | Valutabeløp            |
|             | _        |            |               |                |                |           |                 |               |                   |             |               |             |            |                      |              |           |          |         |             |            |             |             |               |                        |
| Kontering   |          |            |               |                |                |           |                 |               |                   |             |               |             |            |                      |              |           |          |         |             |            |             |             |               |                        |
|             |          |            |               |                |                |           |                 |               |                   |             |               |             |            |                      |              |           |          |         |             |            |             |             |               |                        |
|             | _        |            | _             |                |                |           |                 |               |                   |             |               |             | _          | UNIT4                | Agress       | o - Mi    | lesto    | me 4    |             |            |             |             |               | ×                      |
| Antal       |          |            | _             | Verdi          |                |           | 0,00            |               | NOK               | 0,000000    | 000           |             | 0,00       |                      |              |           |          |         |             |            |             |             |               |                        |
| Valutadato  |          |            |               |                |                |           |                 |               | MVA               |             |               |             | 0,00       |                      | 23 (         | 05 201    | 6 13     | 13 DF   | ØGu         | biara E    | uruset      |             | in l          |                        |
| Tekst       |          |            |               |                |                |           |                 |               |                   |             |               |             |            |                      | 23.0         | 05.201    | 6 13:    | 46 DF   | Ø - A       | ndreas I   | odve        | Rishauq (   | R.ALRI) -     | "Test                  |
|             | _        |            | _             |                |                |           |                 |               |                   |             |               |             |            |                      | på a         | vvisni    | ng"      |         |             |            |             |             | ,             |                        |
| Supplier ID | 1        |            |               |                |                |           |                 |               |                   |             |               |             |            |                      |              |           |          |         |             |            |             |             |               |                        |
|             | _        |            | _             |                |                |           |                 |               |                   |             |               |             |            |                      |              |           |          |         |             |            |             |             |               |                        |
| Fakturanum  | mer      |            |               |                |                |           |                 |               |                   |             |               |             |            |                      |              |           |          |         |             |            |             |             |               | ок                     |
|             |          |            |               |                |                |           |                 |               |                   |             |               |             |            |                      |              |           |          |         |             |            |             |             |               |                        |
|             |          |            |               |                |                |           |                 |               |                   |             |               |             |            |                      |              |           |          |         |             |            |             |             |               |                        |
|             |          |            |               |                |                |           |                 |               |                   |             |               |             |            |                      |              |           |          |         |             |            |             |             |               |                        |
| w           | Konte    | Dim 1      | Dim 2 Di      | m 3 Dim 4      | Dim 5 AV       | AS Val    | Registrert be   | løp Beløp     | Betalingsref      |             | Tekst         | 5 1         | Resk.nr    | Valutabeløp          | Kurs         | Beløp     | Verdi    | Antal   | l Beløp     | 3 Beløp 4  | MVA         | Valutadato  |               | Konto navn             |
| 1 🖂 W       | 2997     | 2020       |               | 716010         | 0              | NOK       | (               | 1,00 1,0      | D                 | Test        |               |             |            | 1,00                 | 1,00000000   | 1,00      | 0,00     | ) (     | 0,0         | 0,00       | 0,00        | 14.10.2016  | Interimskonto | o inn- og utbetalinger |
| 2 🖾 R       | 2997     | 2020       |               | 716010         | 0              | NOK       | ( ·             | -1,00 -1,0    | D                 | Test        |               |             |            | -1,00                | 1,00000000   | -1,00     | 0,00     | ) (     | 0,0         | 0 0,00     | 0,00        | 14.10.2016  | Interimskonto | o inn- og utbetalinger |
| 3           |          |            |               |                |                |           |                 |               |                   |             |               |             |            |                      |              |           |          |         | _           |            |             |             |               |                        |
| 4 1         |          |            |               |                |                |           |                 |               |                   |             |               |             |            |                      |              |           |          |         | -           |            |             |             |               |                        |
| 5 🛛         |          |            |               |                |                |           | 1               | 0.00 0.0      | n                 | 1           |               | 1           | 1          | 0.00                 |              | 0.00      | 0.00     |         | 0.0         | 0.00       | 0.00        | 1           | 1             |                        |
|             |          |            |               |                |                |           |                 | 0,00          |                   |             |               |             |            | 0,00                 |              | 0,00      | 0,00     |         | 0,0         | 0,00       | 0,00        |             |               |                        |
|             |          |            |               |                |                |           |                 |               |                   |             |               |             |            |                      |              |           |          |         |             |            |             |             |               |                        |
|             |          |            |               |                |                |           |                 |               |                   |             |               |             |            |                      |              |           |          |         |             |            |             |             |               |                        |

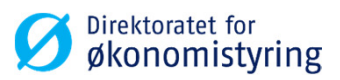

### Hvordan behandle en avvist oppgave

- Avviste linjer vises med R foran (Rejected).
- Marker den linjen du ønsker å gjøre endringen på og klikk på knappen «Endre rad».
- Gjør endring(er) og trykk F11 for å behold linje og F12 for sluttlagring.
- Oppgaven går nå i ny flyt til godkjenner.

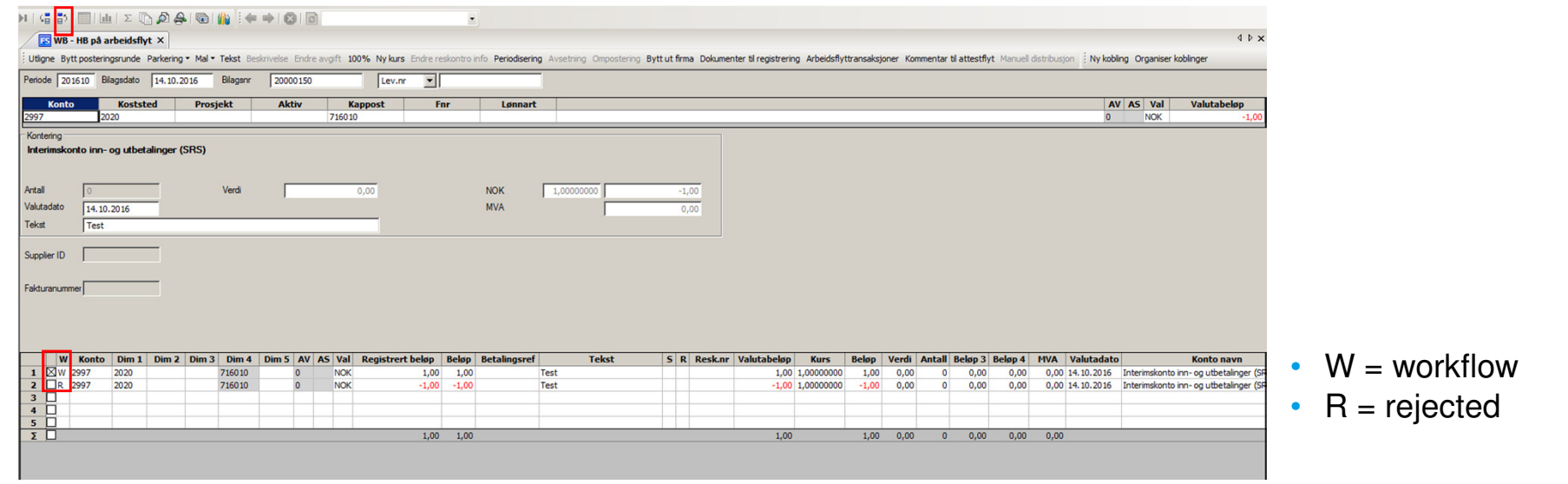

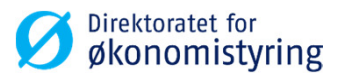

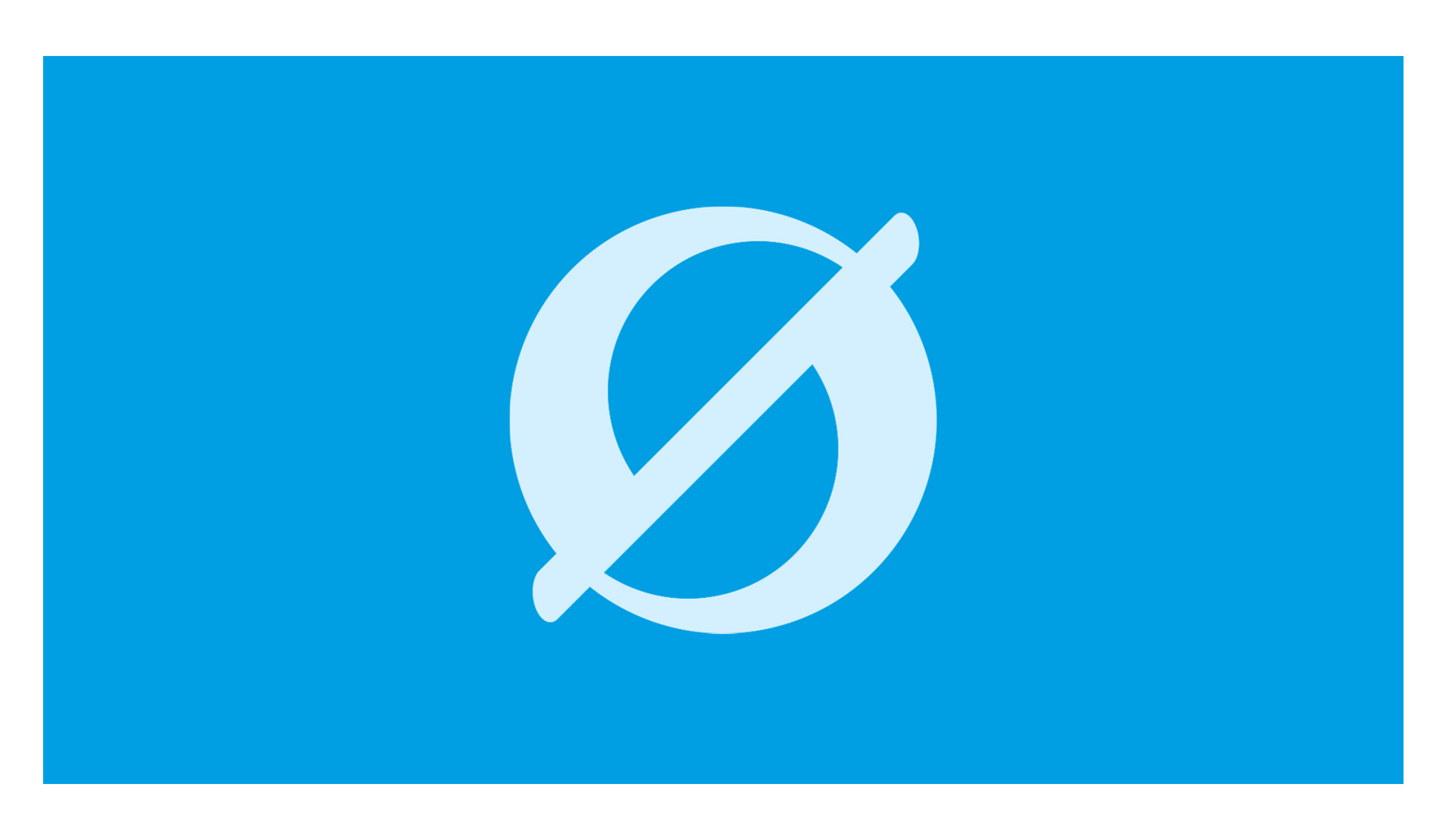